## How do I add a new Club?

13/06/2025 12:51 pm AEST

## Add a new Club

Firstly, login to your Online Membership Database - If you don't have your login details please contact your State Governing Body or Association.

1. Click the drop down arrow against CLUBS > LIST CLUBS.

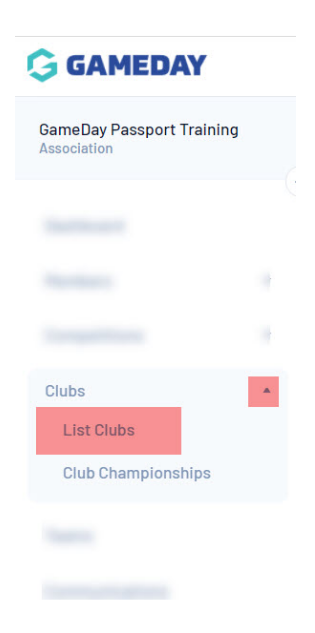

2. A list of clubs within the association will appear. Click on Add in the top right corner.

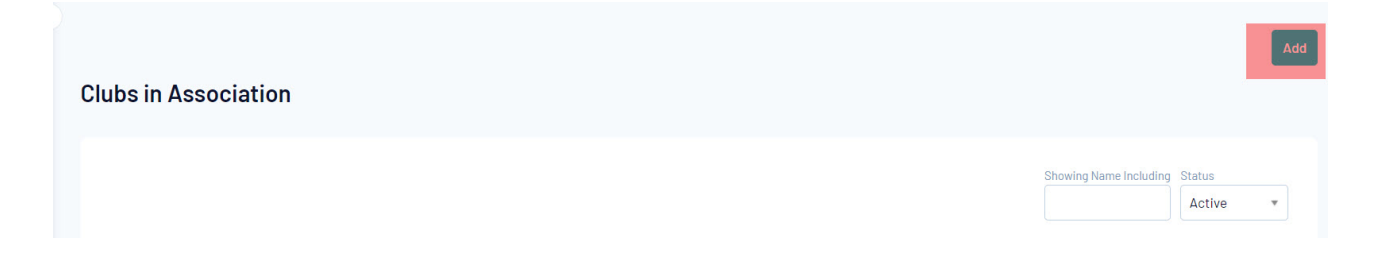

3. Enter the club details in the fields provided. Fields marked with a red asterisk are compulsory fields.

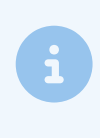

If you cannot see any fields here or need other club type fields to display here, this will mean your organisation has not configured these clubs fields to display. You will need to do so before you can add a club.

## Add New Club

| <ul> <li>✓ Details</li> <li>✓ Contacts</li> <li>✓ Locator</li> <li>To modify, change the details in the boxes below. When you have finished, press the 'Update Club' button.</li> <li>Note: All boxes marked with a * must be filled in.</li> </ul> |               |                                                         |  |  |  |  |  |
|----------------------------------------------------------------------------------------------------|---------------|---------------------------------------------------------|--|--|--|--|--|
| Organisational Details                                                                                                    |               |                                                         |  |  |  |  |  |
| Name *                                                                                                    | Test Club     |                                                         |  |  |  |  |  |
| Abbreviation                                                                                                    |               | (Use the common abbreviation for your club eg.<br>MUFC) |  |  |  |  |  |
| Postal Address Line 1                                                                                                    |               |                                                         |  |  |  |  |  |
| Club Phone                                                                                                    |               |                                                         |  |  |  |  |  |
| Club Email                                                                                                    | test@test.com | ]                                                       |  |  |  |  |  |
| Update Club                                                                                                    |               |                                                         |  |  |  |  |  |

- 4. Click on **Update Club** to add the new club to the database.
- 5. A message will appear confirming the addition of the new club.

## Edit a Club

1. Click the drop down arrow against **CLUBS > LIST CLUBS**.

| GAMEDAY                                  |  |  |  |  |
|------------------------------------------|--|--|--|--|
| GameDay Passport Training<br>Association |  |  |  |  |
|                                          |  |  |  |  |
|                                          |  |  |  |  |
|                                          |  |  |  |  |
| Clubs                                    |  |  |  |  |
| List Clubs                               |  |  |  |  |
| Club Championships                       |  |  |  |  |
|                                          |  |  |  |  |
|                                          |  |  |  |  |

2. A list of clubs within the association will appear. Click on the View icon next to the club that you want to edit.

| a | Arizona Hawks       |  |   |
|---|---------------------|--|---|
| ā | Arizona Outlaws     |  |   |
| a | Atlanta Kookaburras |  |   |
| đ | Austin Crows        |  |   |
| a | Baltimore Dockers   |  |   |
| đ | Boston Demons       |  |   |
| a | Chicago Swans       |  |   |
| đ | Columbus Cats       |  |   |
| đ | Dallas Dingoes      |  |   |
| đ | DC Eagles           |  | ☑ |

3. The 'Dashboard' for the club will open. Click on Edit next to the 'Details' heading.

| Arizona Hawks |                     |
|---------------|---------------------|
|               | Details <u>Edit</u> |
| Add/Edit Logo |                     |

4. Update the details of the club using the fields provided.

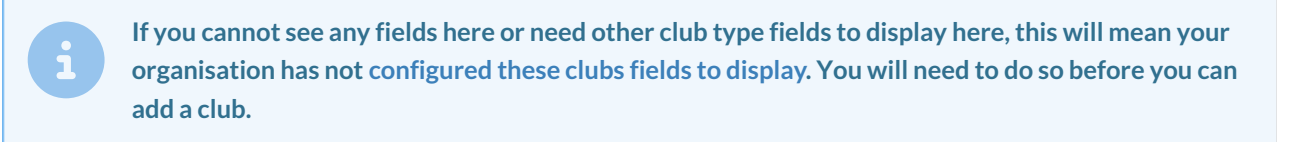

- 5. Click on Update Club.
- 6. A message will appear confirming that the club has been updated.